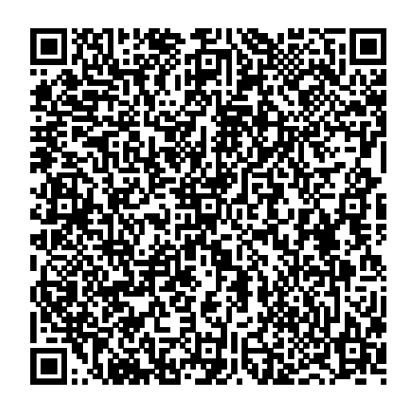

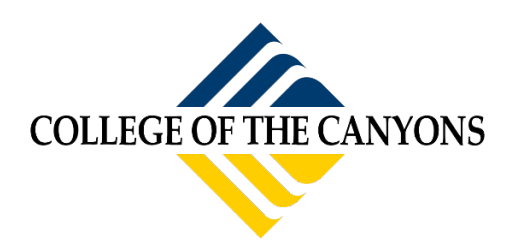

# How to Add or Update Vehicle Information

(Students must know their MyCanyons login in order to access parking portal)

# Step 1: Scan the QR code or log into your MyCanyons account and click on the parking icon

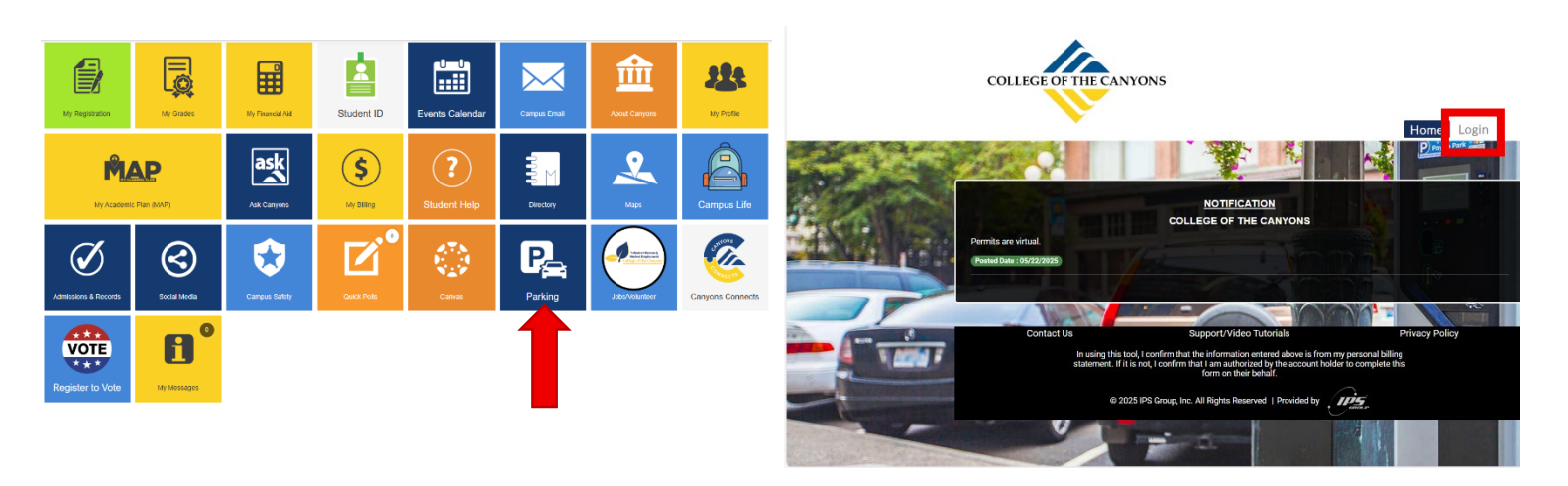

Step 2: You will need to login using your Canyons email address and password

|                     | COLLEGE OF THE CUNIONS             |                                                       |
|---------------------|------------------------------------|-------------------------------------------------------|
|                     | Log In to CanyonsID                |                                                       |
| 20 Mill March       | Username                           |                                                       |
|                     | Your My Canyons Email              |                                                       |
| ANT THE ASSAULT     | Password                           |                                                       |
| Stewart Barry       | Enter your password                | States and a state of the states                      |
| and the paper       | Login                              |                                                       |
| A CARLES AND A CARL | Forgot Password   Forgot Username? | A La Constanting of the                               |
|                     |                                    |                                                       |
|                     | Need help or have questions?       | © 2025 College of the Canyons <u>Privacy Policy</u> . |

Step 3: Select "My Permit"

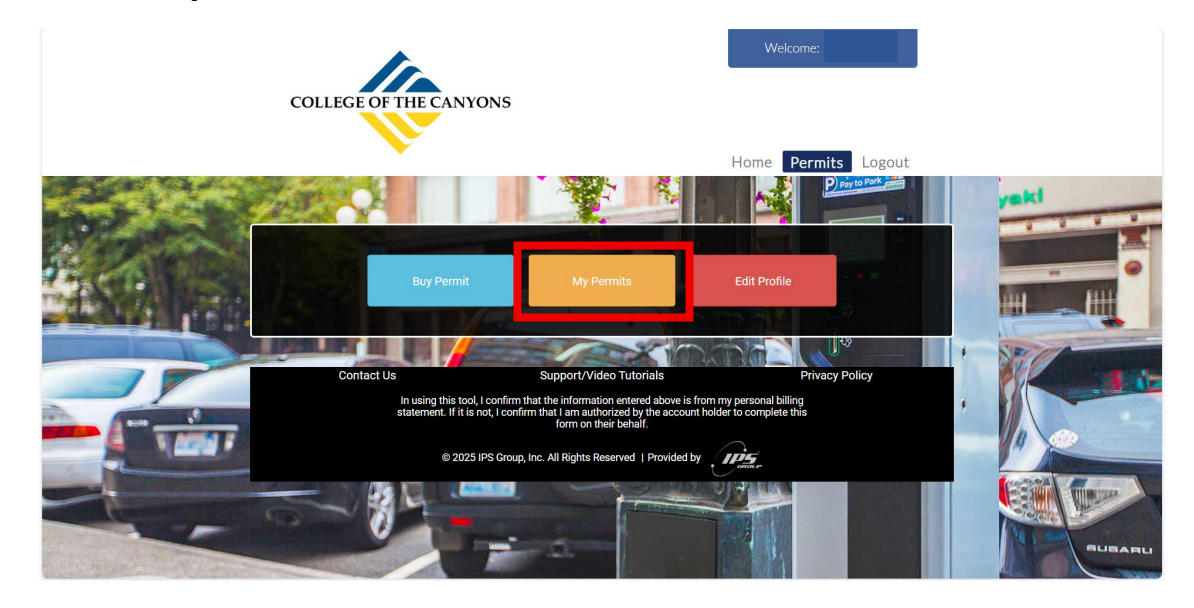

Step 4: Look for the Permit that you would like to update and select "View"

|               | <u>·s</u> 💿  |            |            |            |             |          |        |
|---------------|--------------|------------|------------|------------|-------------|----------|--------|
| Show Permits  | :            |            |            |            |             |          |        |
| Current       |              |            |            |            |             |          |        |
| Export to Exc | el           |            |            |            |             |          | -      |
| Permit No 🔻   | Start Date T | End Date T | Location T |            |             |          |        |
|               |              |            | Loouton    | Flate IIIO | Permit Type | Status ' | Action |

# **Step 5: Delete existing vehicle**

| LECTED VEHIC                        | LE ?                                       |                                   |                              |        |
|-------------------------------------|--------------------------------------------|-----------------------------------|------------------------------|--------|
| To Add a new ve<br>To Add an existi | ehicle, click here.<br>Ing vehicle to this | permit, please select from the dr | op down list and click save. |        |
| No Selection                        |                                            | ✓ Save                            |                              |        |
|                                     |                                            |                                   |                              |        |
| Plate Number                        | Make                                       | Model                             | Color                        | Action |

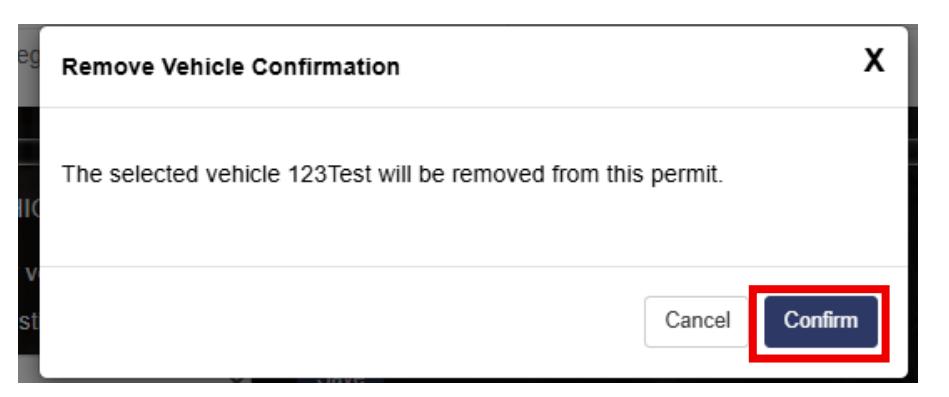

### You can select between already added vehicles

| To Add a new vehicle, click here.     |                                  |                              |        |
|---------------------------------------|----------------------------------|------------------------------|--------|
| To Add an existing vehicle to this pe | ermit, please select from the dr | op down list and click save. |        |
| No Selection                          | Save                             |                              |        |
| No Selection                          |                                  |                              |        |
| test<br>123Test                       | Model                            | Color                        | Action |
| 1234Test                              | Dedger                           | Cray                         | 18     |

#### (to add new vehicle, continue with steps below)

## Step 6: Add New Vehicle Information

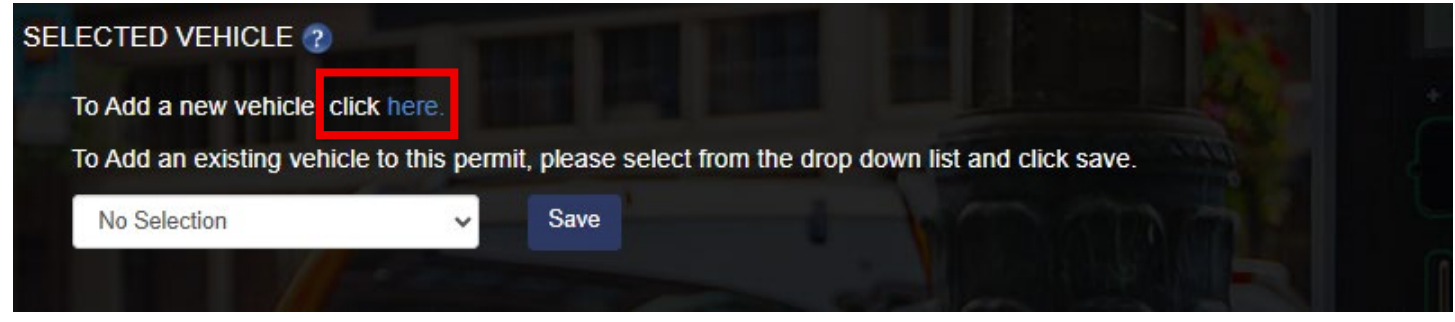

| VEHICLE INFORMATIC | N |
|--------------------|---|
|--------------------|---|

×

| Select if using Plate or VIN Number |   |            |
|-------------------------------------|---|------------|
| Plate Number OVIN Number            |   |            |
| Plate Number                        |   |            |
| Plate Number                        |   |            |
| Make                                |   |            |
| Select Make                         | ~ |            |
| Model                               |   |            |
| Loading                             | ~ |            |
| Color                               |   |            |
| Select Color                        | ~ |            |
| Year                                |   |            |
| Year                                |   |            |
| State / Province                    |   |            |
| Select                              | ~ |            |
|                                     |   |            |
|                                     |   |            |
|                                     |   | Close Save |

Your new vehicle information will be displayed, and permit history will reflect the update.

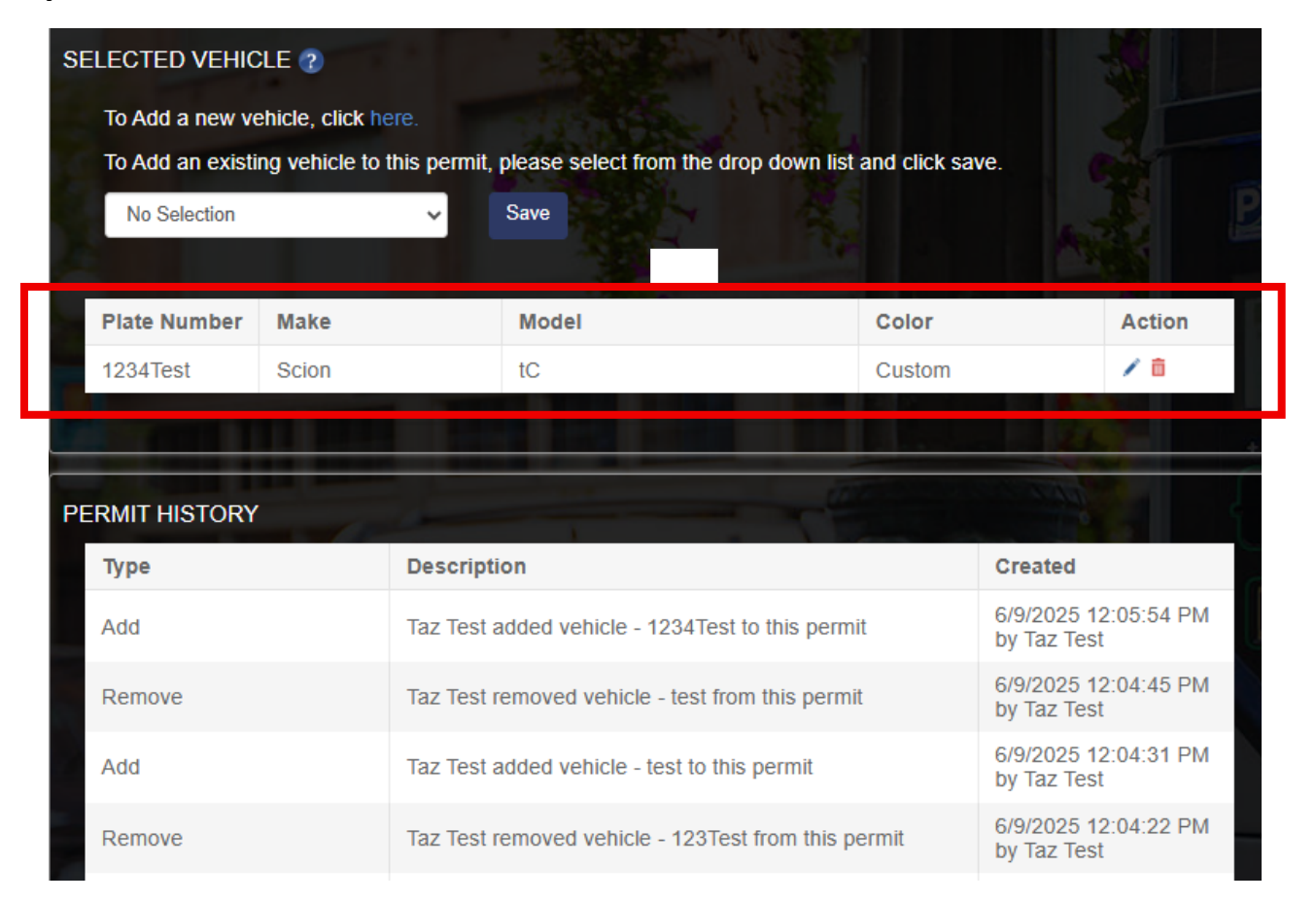